# GFPコミュニティサイト ご利用ガイド

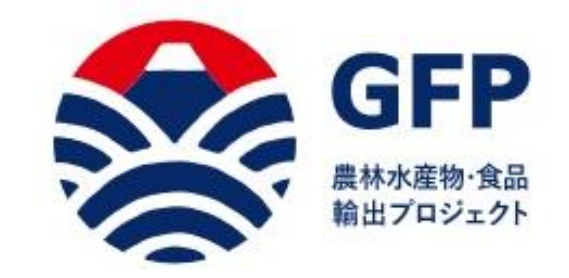

### 農林水産省

令和元年7月1日

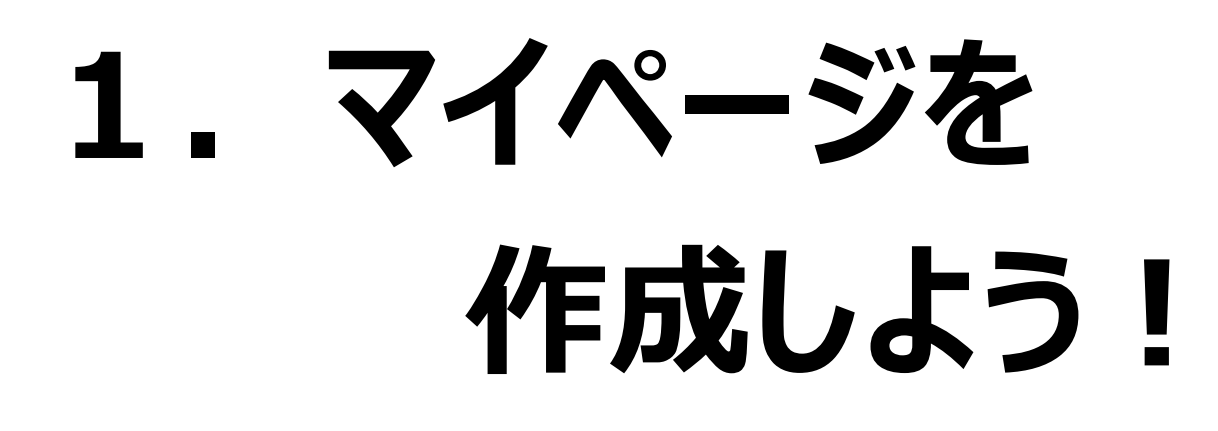

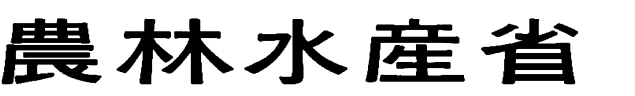

令和元年6月

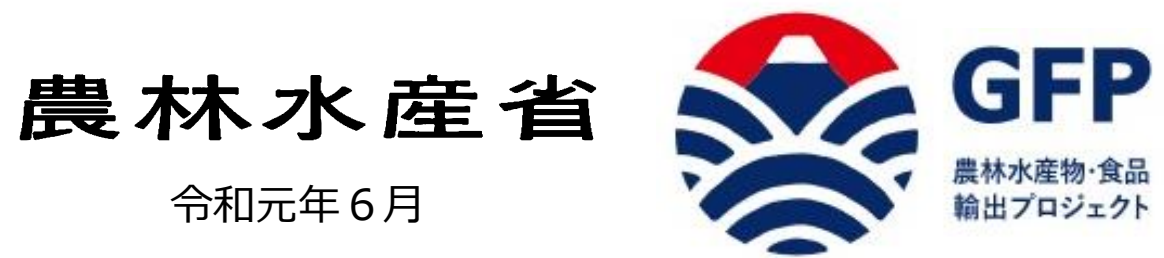

(株) GFP農園 0000000000 果樹栽培/りんご、いちご

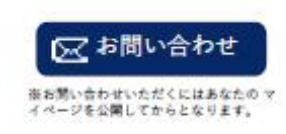

生産者/企業情報 生産品/サービス情報

| 法人     | (株) GFP農園                                |
|--------|------------------------------------------|
| 代表者    | 0000                                     |
| 担当者    | 0000                                     |
| 業種     | 農園                                       |
| 品目     | りんご、いちご                                  |
| 電話番号   | (お問い合わせください)                             |
| 住所     | TXXX-XXXX 000000000000000000000000000000 |
| ホームページ | http://www.test.test.jp                  |

1 マイページを作成しよう!

Global Food Manufacturers Project

## あなたを、 生産者の日本代表にしたい。

うつろう四季の豊かな自然。脈々と受け継がれる伝統。そして、だれか を喜ばせたい一心で日々取り組む、生産者のみなさん。当たり前のよう に接している日本の農林水産物や食品は、世界に誇れる特別な普通なの です。海外各国からのニーズが大きくなっている今、まずは熱意ある生 産者とともに、輸出の成功事例をつくっていきたい。意欲ある方は、こ のコミュニティにぜひ参加して第一歩を踏み出しませんか。農林水産省 が全力でサポートします。

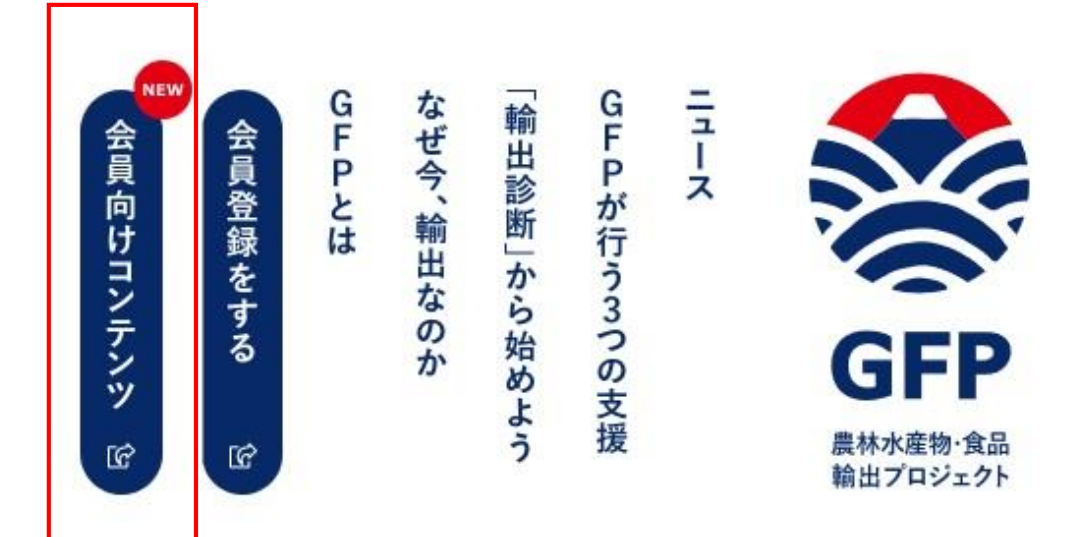

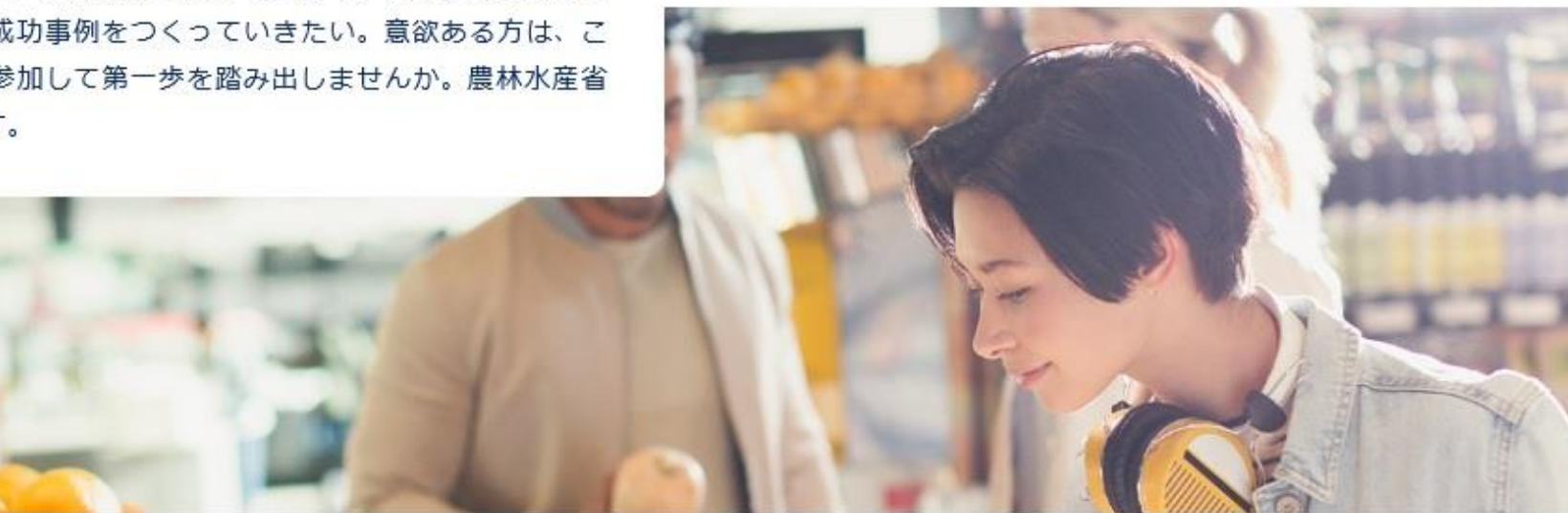

1 マイページを作成しよう

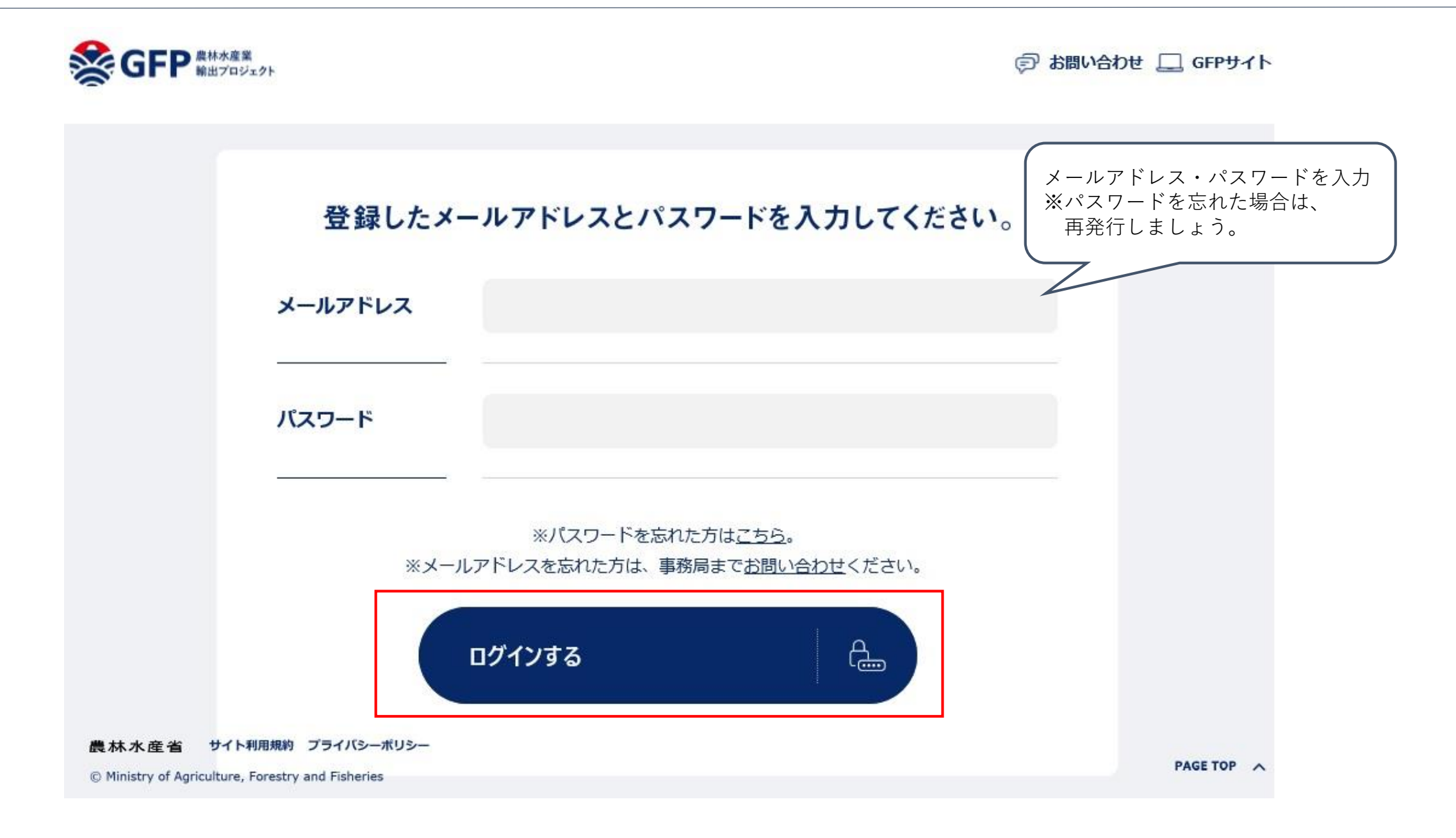

1 マイページを作成しよう

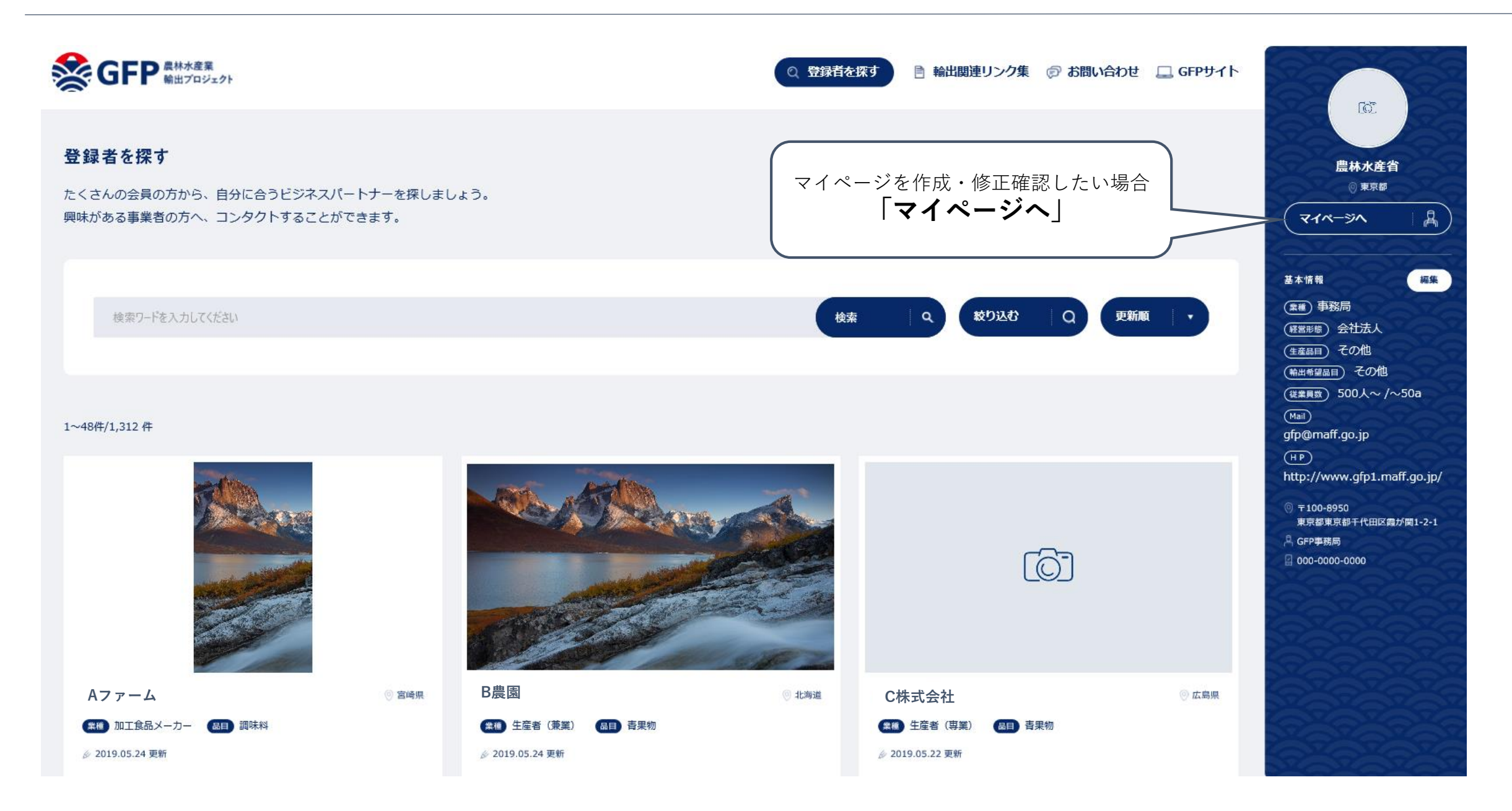

1 マイページを作成しよう

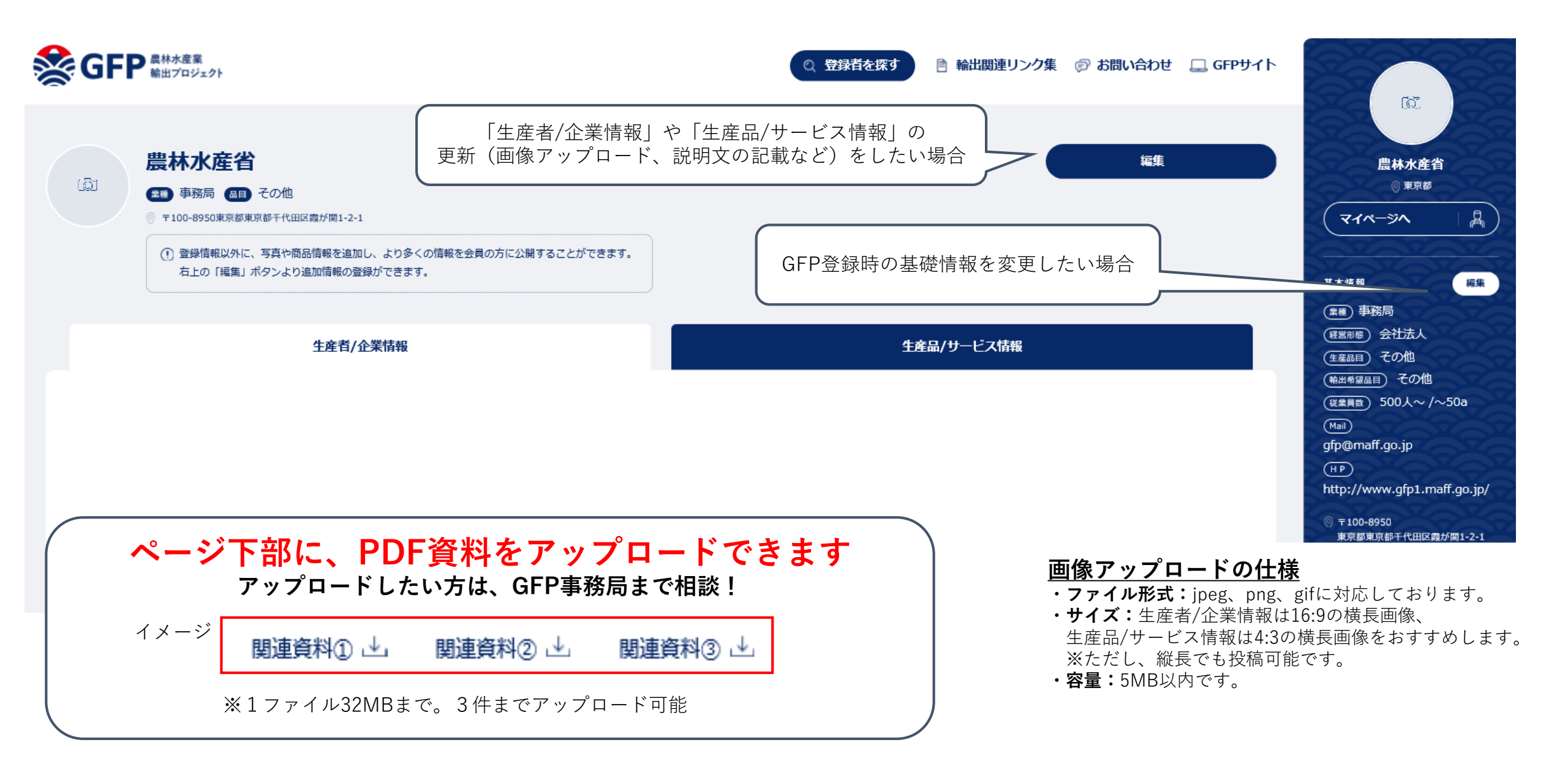

## 2. コンタクトを してみよう!

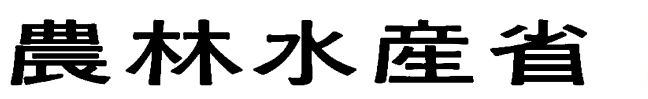

令和元年6月

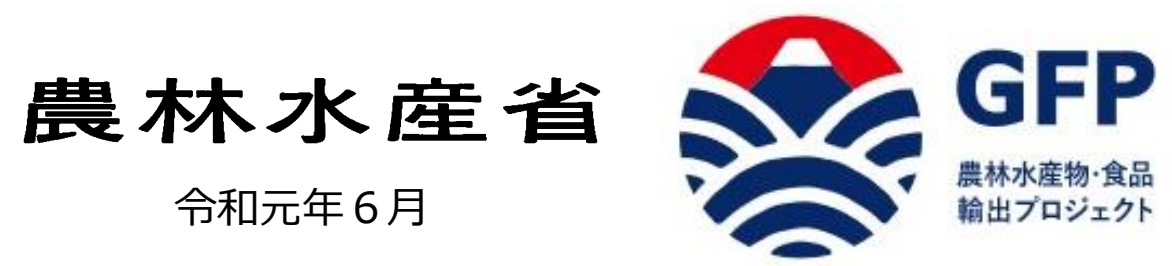

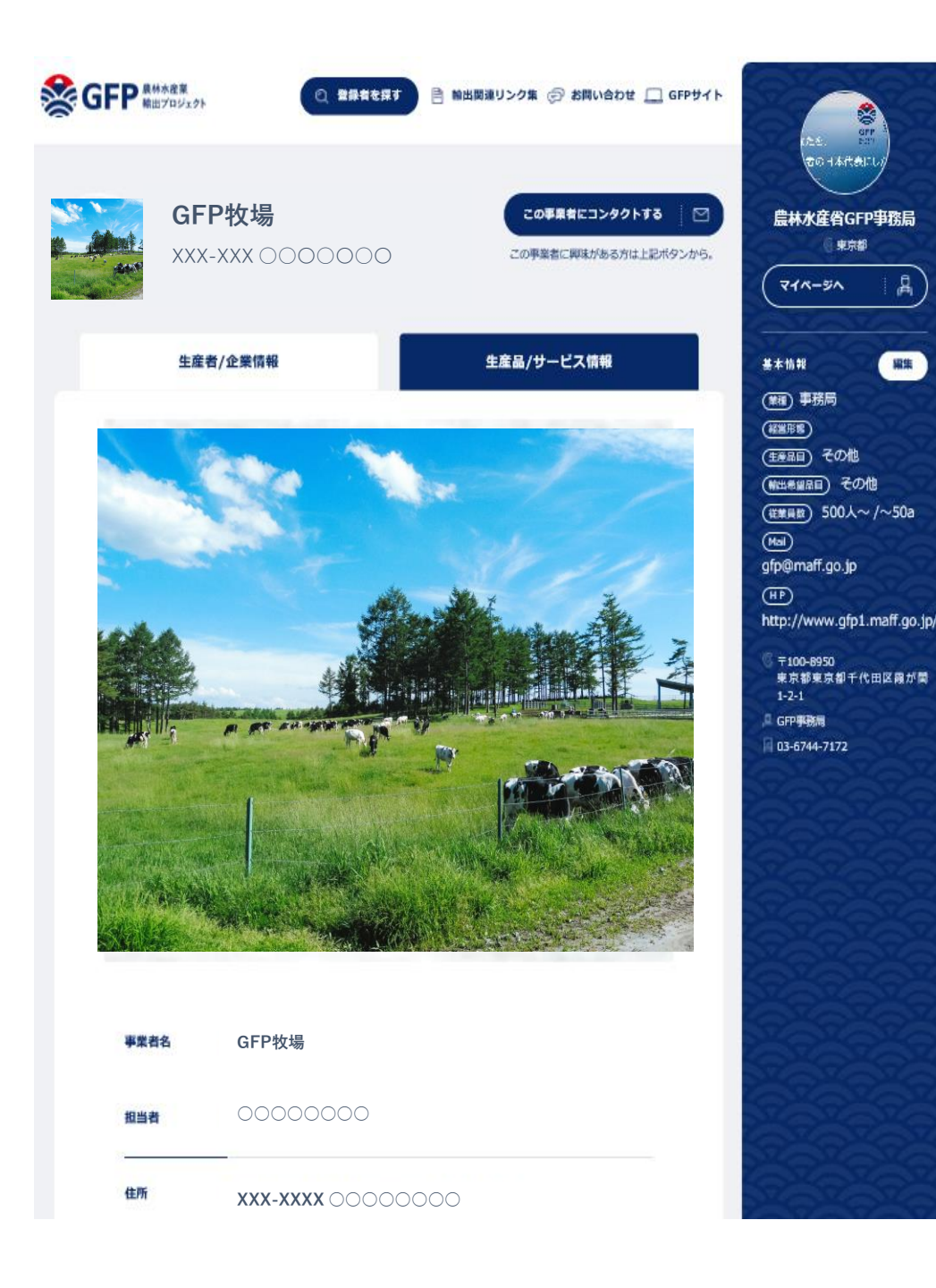

編集

2 コンタクトをしてみよう!

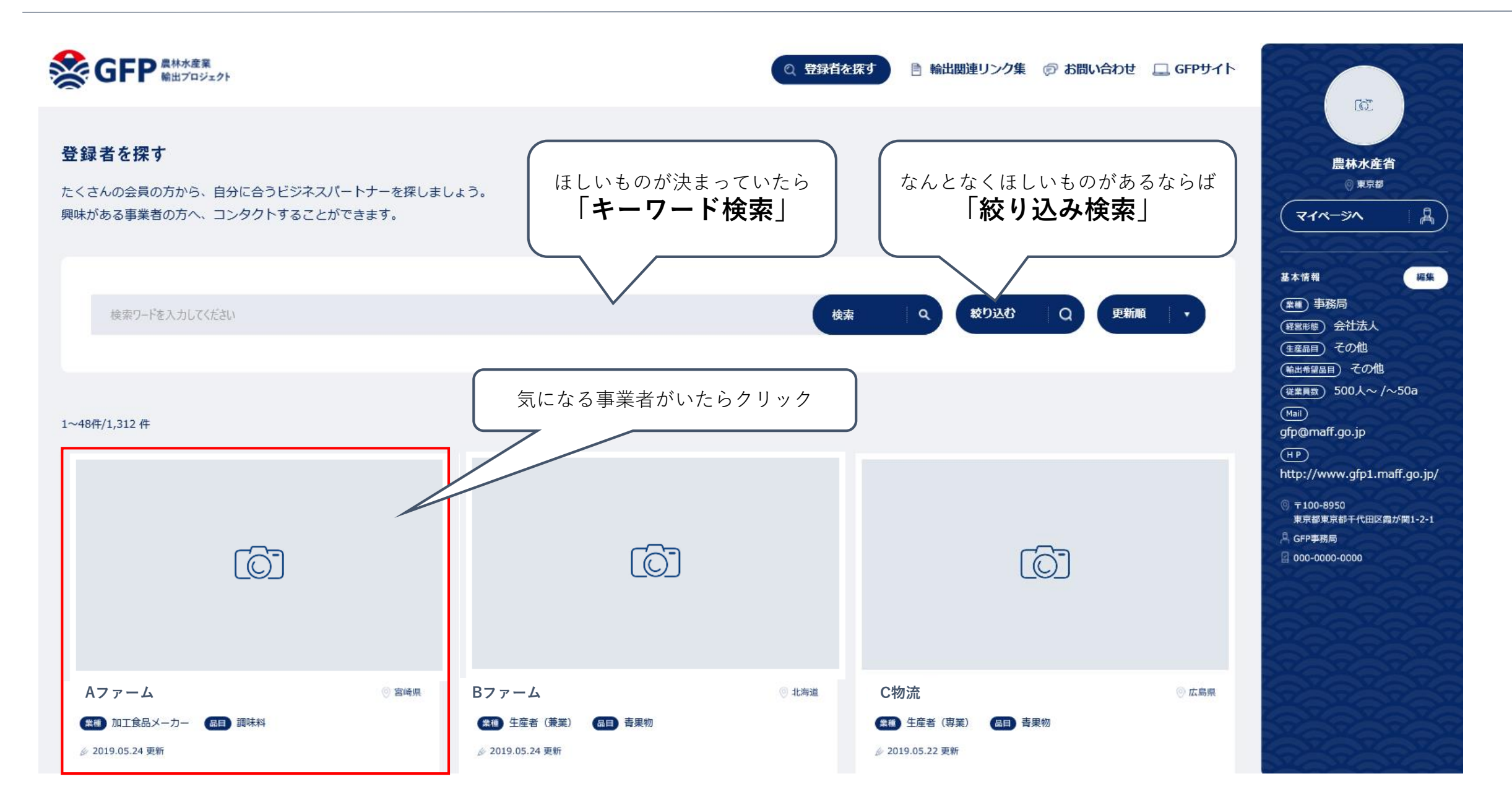

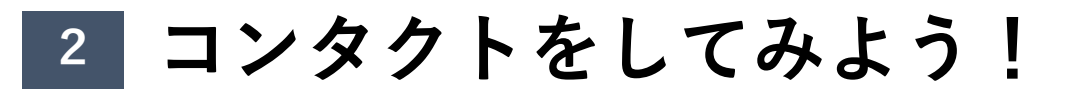

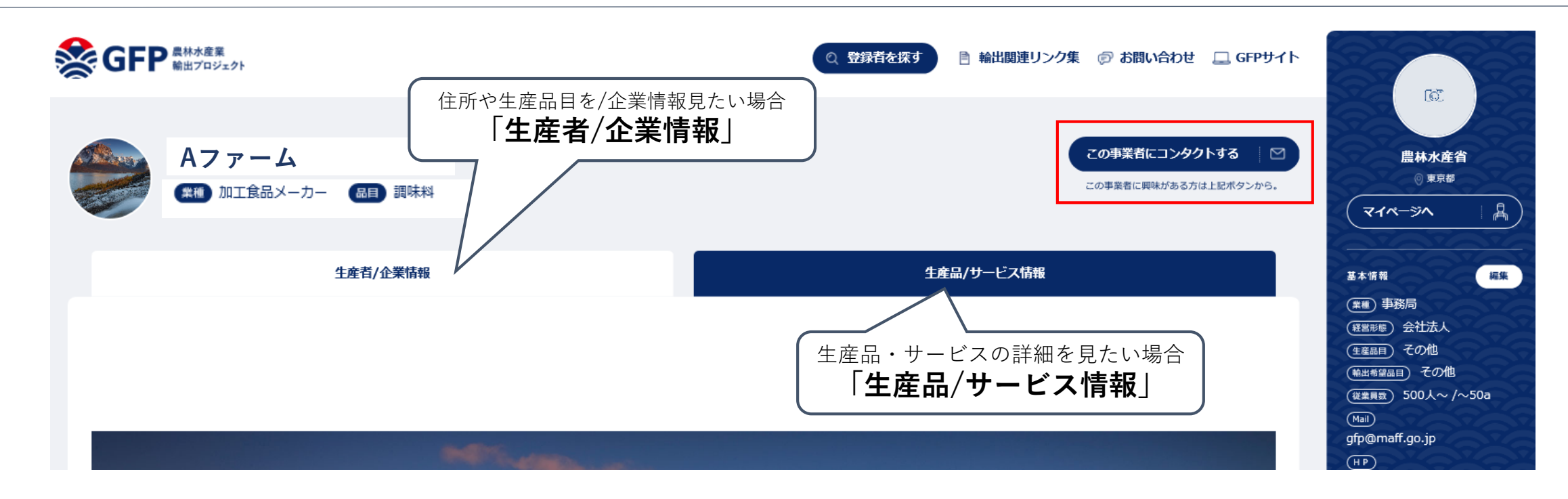

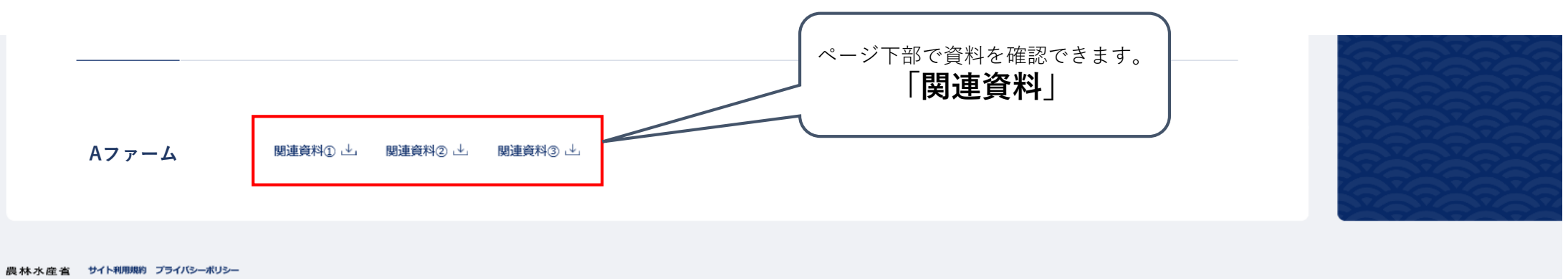

© Ministry of Agriculture, Forestry and Fisheries

PAGE TOP

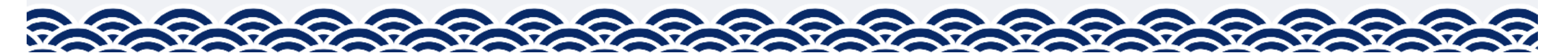

2 コンタクトをしてみよう!

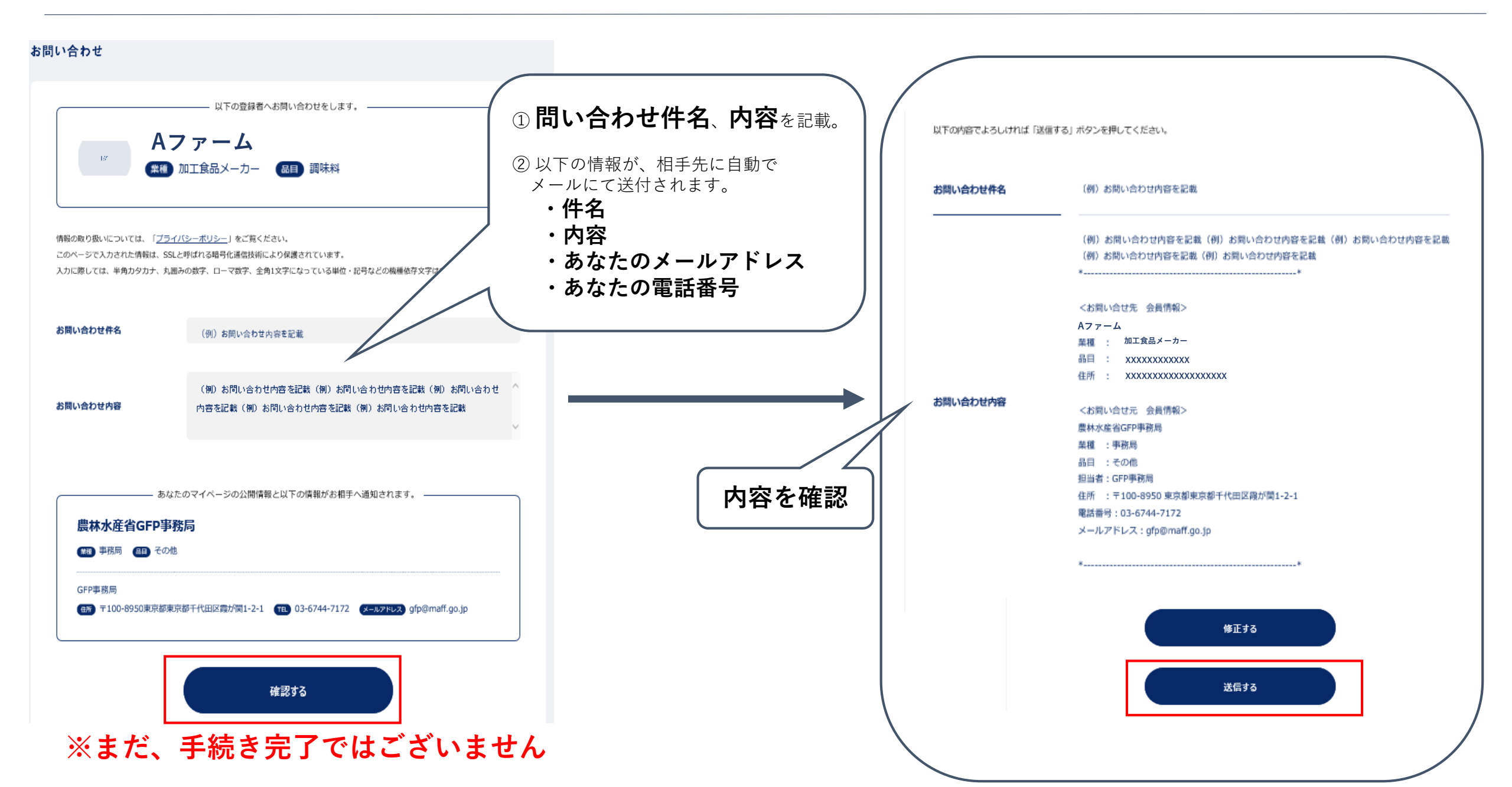

#### **"365日輸出EXPOの実現"**に向けて

- ✓ 問い合わせを受けた事業者様は、是非ご返信をお願いします!
- ✓ 以降は、GFP事務局を挟まず、コンタクト元事業者様と直接連絡を取っていただいて構いません!
- ✓ コンタクトを受けた事業者様が確認できるよう、マイページを更新しましょう!

よくあるご質問(<u>https://www.gfp1.maff.go.jp/pages/faq</u>)

Q1 アカウント・メールアドレスを複数作成することはできますか? A1できません。アカウントは1社につき1つ、1つのメールアドレスのみとさせていただいております。

Q2 マイページの内容を変更しても、検索結果では反映されておりません。 A2検索画面への更新情報の反映は、毎日一定の時間に行っております。そのため、マイページ情報の変更(公開・非公開の変更、情報の修 正など)は即座に反映されず、反映までにタイムラグがありますのでご了承ください。

Q3事業者へコンタクトができません。 A3 ご自身の登録情報を公開していない場合、お相手の方へのコンタクトを とることはできません。マイページの編集にて表示ステータスを「公開」に変更ください。 お問い合わせフォーム:

https://www.gfp1.maff.go.jp/contact

- 農林水産省食料産業局輸出プロジェクト室 担当:満安、佐原
- 担ヨ・両女、佐原 TEL:03-6744-7172(直通)

※システムやプロジェクトについてご意見等ございましたら、GFP事務局まで気軽にご相談ください。